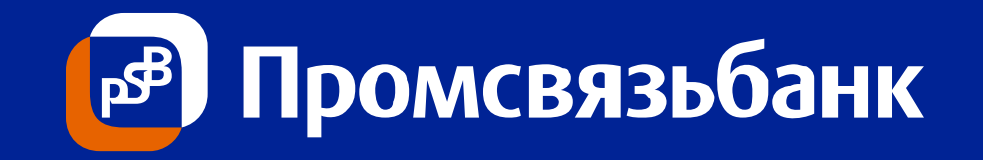

## Реестр зачислений от нерезидентов в PSB On-Line

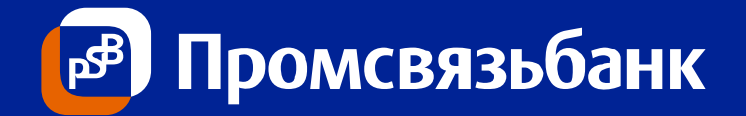

- Назначение функционала
- Навигация по PSB On-Line;
- Отбор документов, описание полей экранной формы;
- Выгрузка списка валютных операций по зачислению от нерезидентов рублей РФ и инвалюты;
- Создание Справки о валютных операциях(СВО)
- Дополнительные материалы:
- нормативные сроки направления резидентами СВО в уполномоченный банк;
- порядок формирования СВО для различных видов операций в PSB On-line;
- наименование документа СВО в PSB On-line для различных операций

Промсвязьбанк

#### За период\*:

Просмотр списка поступлений от нерезидентов в рублях РФ и всех поступлений на транзитный валютный счет в иностранной валюте за отобранный период;

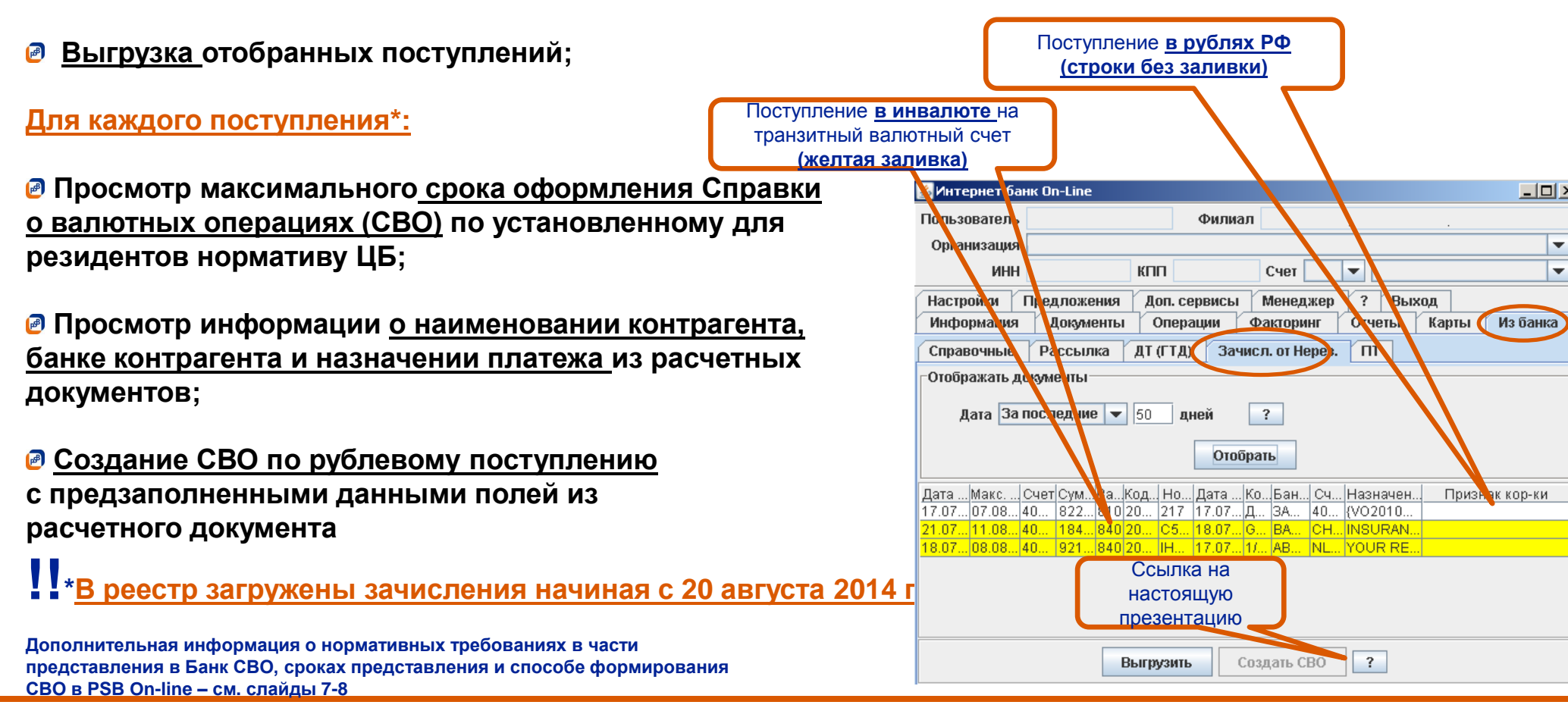

# Отбор документов, описание полей экранной формы

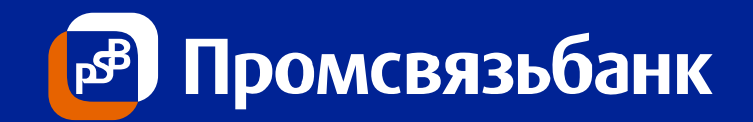

| 🕌 Интернет банк On-Line                                                                                                    |                                  |                                     |                 |  |  |
|----------------------------------------------------------------------------------------------------|----------------------------------|-------------------------------------|-----------------|--|--|
| Пользователь                                                                                                    | Фи                               | <b>пиал</b> Московский филиал ОАО " | 'Промсвязьбанк" |  |  |
| Организация                                                                                                    |                                  |                                     | <b>~</b>        |  |  |
| ИНН                                                                                                    | КПП                              | Счет                                | ▼               |  |  |
| Отчеты Карты Из банка Настро                                                                                                    | ойки 🛛 Предложения 👘 Доп. сервис | ы Менеджер ? Выход                  | L               |  |  |
| Информация                                                                                                    | Документы                        | Операции                            | Факторинг       |  |  |
| Справочные Рассылка ДТ (ГТД) Зачисл. от Негезд ПТ                                                                                                    |                                  |                                     |                 |  |  |
| Отображать документы<br>Дата За период 2 с 17.07.2014 по 17.07.2014 ?<br>Отобрать 3                                                                                                    |                                  |                                     |                 |  |  |
| Дата зачисМакс. срок дл Счет Сумма докумВаКод ВО НомеДата докумеКонтрагентБанк контрСчет контрагНазначение плате<br>7.0 2014 07.08.2014 4770181 9223.2081 20100 №217 17.77.2014 Джунс Л. ЗАО ОНЪК 4080781040 {VO201007 Оплат<br>• А7 • • • • • • • • • • • • • • • • • • |                                  |                                     |                 |  |  |

- 1. Находясь в разделе «Из банка» пройдите по меню на закладку «Зачисл. от Нерез.»
- 2. Выберите период поступлений на счета: с \_\_\_\_ по \_\_\_\_ или количество дней\_\_\_\_;
- 3. Нажмите кнопку «Отобрать».

В таблице отобразятся все поступления от нерезидентов в рублях РФ, а также в иностранной валюте за указанный период с отображением следующих полей:

- А. Дата зачисления суммы на рублевый расчетный счет или транзитный валютный счет.
- Б. Максимальный срок идентификации денежных средств в Банке путем представления Справки о валютных операциях.
- В. Счет, на который зачислены денежные средства в рублях от нерезидента или в иностранной валюте на транзитный валютный счет
- Г. Сумма зачисления.
- Д. Код валюты зачисления.
- Е. Код валютной операции, указанный нерезидентом в назначении платежа своего расчетного документа для рублей РФ; для зачислений в иностранной валюте пусто.
- Ж. Номер документа, на основании которого денежные средства зачислены на счет.
- 3. Дата документа, оформленного нерезидентом в рублях РФ или дата зачисления иностранной валюты на транзитный валютный счет.
- И. Наименование контрагента из расчетного документа.
- К. Банк контрагента из расчетного документа.
- Л.. Счет контрагента из расчетного документа
- М. Назначение платежа из расчетного документа.

### Выгрузка списка зачислений

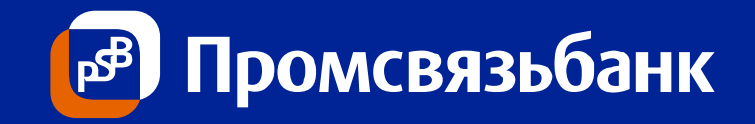

| Пользователь                                                          |                                                   | Филиал Московский филиал ОАО "Промсе                                       | зязьбанк"                                                          |  |
|-----------------------------------------------------------------------|---------------------------------------------------|----------------------------------------------------------------------------|--------------------------------------------------------------------|--|
| Организация                                                           |                                                   |                                                                            | <b>~</b>                                                           |  |
| НН                                                                    | КПП                                               | Счет Руб. 🔻                                                                |                                                                    |  |
| Отчеты Карты Из банка Настройки                                       | Предложения Доп. сервисы                          | Менеджер ? Выход                                                           |                                                                    |  |
| Информация                                                            | Документы                                         | Операции                                                                   | Факторинг                                                          |  |
| Справочные Рассылка ДТ (ГТД) Зачисл. от Нерез ТТ                      |                                                   |                                                                            |                                                                    |  |
| Отображать документы                                                  |                                                   |                                                                            |                                                                    |  |
| Дата За период 2: 17.07.2014 по 17.07.2014 ?<br>Отобрать 3            |                                                   |                                                                            |                                                                    |  |
| Дата зачисл Макс. срок для Счет Сум<br>17.07.2014 07.08.2014 40701810 | имадокулен Ва Код ВО Номе<br>я22129810 20100 №217 | Дата документа Контрагент Банк контраг(<br>17.07.2014 — Вжонс Ва ЗАО ЮНИКР | Счет контраге Назначение платежа<br>40807810400 (VO20100) Оппата з |  |
| 18.07.2014 02.08.2014 40701840                                        | 9213.18 x NeIH1                                   | 18.07.2014 1/ACHME ABN AMRO 1                                              | NL30ABNA05 YOUR REF RE-(RI-2                                       |  |
|                                                                       |                                                   |                                                                            |                                                                    |  |
| Выгрузи Создать СВО ?                                                 |                                                   |                                                                            |                                                                    |  |

- 1. Пройдите по меню на закладку «Зачисл. от Нерез.»
- 2. Выберите период поступлений, за который необходимо отобрать документы (За период; или за Количество дней)
- 3. Нажать кнопку «Отобрать»
- 4. В таблице появятся все поступления от нерезидентов в рублях РФ, а также в иностранной валюте за указанный период
- 5. Нажать кнопку «Выгрузить» будут выгружены все отобранные зачисления
- Выбрать расположение на локальном диске для сохранения файла и указать имя файла для сохранения
- 7. Нажать кнопку «Выгрузить»
- 8. Открыть сохраненный файл с помощью MS Excel

| 🛓 Выгрузить 🔀                        |  |  |  |  |
|--------------------------------------|--|--|--|--|
| Look in: 🖃 💌 🛋 🛱 🗂 📴 🚍               |  |  |  |  |
| 📑 Visual Studio 2005 🛛 📑 My Pictures |  |  |  |  |
| 📑 Мои источники данных 📑 Мои фигуры  |  |  |  |  |
|                                      |  |  |  |  |
| File <u>N</u> ame: 6                 |  |  |  |  |
| Files of Type: CSV files (*.csv)     |  |  |  |  |
| Выгрунт Cancel                       |  |  |  |  |

#### Слайд 5

## Создание СВО на основе отобранной суммы

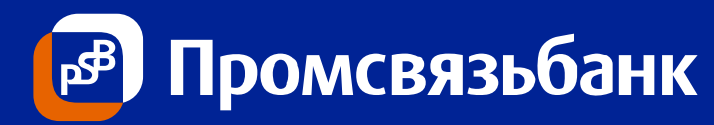

| Пользователь Филиал ОАО "Промсвязьбанк"                                                                                                    |                                  |  |  |
|----------------------------------------------------------------------------------------------------|----------------------------------|--|--|
| Организация                                                                                                    | Строка с желтой заливкой         |  |  |
| ИНН КПП Счет Руб. 💌 🧕                                                                                                    | соответствует зачислению в       |  |  |
| Отчеты Карты Из банка Настройки Предложения Доп. сервиси Менеджер ? Выход                                                                                                    | иностранной валюте на            |  |  |
| Информация Документы (7) Операции (8) Факторинг                                                                                                    | транзитный валютный счет.        |  |  |
| Справочные Рассылка ДТ (ГТД) Зачисл. от Аерез. ПТ                                                                                                    | Формирование СВО по этой         |  |  |
| Отображать документы                                                                                                    | строке из вкладки не             |  |  |
| Лата За период 💌 с. 17.07.2014 по 17.07.2014 ?                                                                                                    | предусмотрено, она должна        |  |  |
|                                                                                                    | быть создана одновременно        |  |  |
| Отоорать                                                                                                    | с Распоряжением на продажу       |  |  |
| Дата зачисл Макс. срок для Счет Сумма докумен. В. Код ВО Номе Дата документа Контрагент Банк контраг Счет контраге Назначение платежа                                                                                                    | (перевод) с транзитного          |  |  |
| 17.07.2014 07.05.2014 40701810 8223.791910 20100 №217 17.07.2014 Джонс Лэ ЗАО ЮНИКР40807810400 тубей100} оплатаз<br>18.07.2014 02.08.2014 40701840 9219.18 9219.18 18.07.2014 1/АСНМЕ АВМ АМКО NL30АВМА05 YOUR REF RE-(RI-2                                                                                                    | счета. Эти документы             |  |  |
|                                                                                                    | создаются из вкладки             |  |  |
| $\sim$                                                                                                    | Операции (8) при выборе          |  |  |
| (3)                                                                                                    | транзитного счета (9)            |  |  |
| Выгрузить Создать СВО ? 🏼 🛃 Справка о валютных операциях ЗАЧИСЛ                                                                                                    | I. РУБ 🔀                         |  |  |
| 1. Пройдите по меню на закладку «Зачисл, от Нерез.». № Справки о ВО                                                                                                    | <u>(</u> 4)                      |  |  |
| <ol> <li>Проидите но меню на закладку «одчисл: от перез.».</li> <li>Выберите курсором строку зачисления, по которой необходимо создать СВС начизистения по которой необходимо создать СВС начизистения по которой необходимо создать СВС начизистения по которой необходимо создать СВС начизистения по которой необходимо создать СВС начизистения по которой необходимо создать СВС начизистения по которой необходимо создать СВС начизистения по которой необходимо создать СВС начизистения по которой необходимо создать СВС начизистения по которой необходимо создать СВС начизистения по которой необходимо создать СВС начизистение по которой необходимо создать СВС начизистение по которой начизистение по которой необходимо создать СВС начизистение по которой необходимо создать СВС начизистение по которой начизистение по которой начизистение по которой начизистение по которой начизи начизи начизи начизи начизи начизи начизи начизи начизи начизи начизи начизи на<br/>ВСС начизи начизи начизи начизи начизи начизи начизи начизи начизи начизи начизи начизи начизи начизи начизи начизи начизи начизи начизи начизи начизи начизи начизи начизи начизи начизи начизи начизи начизи начизи начизи начизи начиз</li></ol> |                                  |  |  |
| 3. Нажать кнопку «Создать СВО»                                                                                                    |                                  |  |  |
| 4. Заполнить номер и дату Справки                                                                                                    |                                  |  |  |
| 5 Нажать кнопку «Редактировать» выделив курсором строку: заполнить                                                                                                    |                                  |  |  |
| недостающие поля в СВО уточнить код вида валютной операции                                                                                                    | ном оанке                        |  |  |
| (при необходимости) разбить СВО на 2 и более строки (при необходимости Код страны банка-нерезидента 🔽 🔞                                                                                                    | Признак корректировки            |  |  |
| 6 Нажать кнопку «Создать»                                                                                                    |                                  |  |  |
| 7 Лля направления СВО в Банк необходимо пройти по меню на закладку Валютные ог                                                                                                    | терации                          |  |  |
| «Локументы» поллисать и отправить документ СВО ЗАЧИСЛ РУБ                                                                                                    |                                  |  |  |
| в штатном режиме.                                                                                                    | <u>не з по Балсуюприоро не к</u> |  |  |
|                                                                                                    |                                  |  |  |
| подлежат корректировке (за исключением кода вида валютной операции из назначения платежа,                                                                                                    | вать Удалить                     |  |  |
| который может быть скорректирован в соответствии с обосновывающими документами)                                                                                                    |                                  |  |  |
| в Графе «Максимальный срок для идентификации» указана дата в                                                                                                    | Отмена                           |  |  |
| соответствии с Инструкцией № 138-И до которой СВО должна быть предоставлена в Банк и принята иб                                                                                                    |                                  |  |  |
|                                                                                                    |                                  |  |  |
|                                                                                                    | Слайд 6                          |  |  |

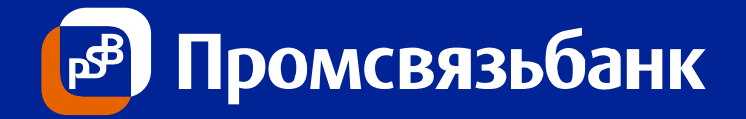

Порядок и сроки представления Справки о валютных операциях (далее – СВО) установлен Инструкцией Банка России от 04.06.2012 года № 138-И «О порядке представления резидентами и нерезидентами уполномоченным банкам документов и информации, связанных с проведением валютных операций, порядке оформления паспортов сделок, а также порядке учета уполномоченными банками валютных операций и контроля за их проведением» (далее – Инструкция № 138-И) Справка о валютных операциях в соответствии с Инструкцией № Способ формирования CBO в PSB On-line, наименование 138-И представляется резидентом в Банк: сформированного документа При зачислении иностранной валюты на транзитный валютный счет – не СВО формируется при сохранении документа «Заявка на продажу позднее 15 рабочих дней после даты ее зачисления (пункт 2.3 Инструкции (перевод) с транзитного счета» на закладке «Операции»/ № 138-И) «Конвертация». Наименование документа в PSB On-line – Справка о валютных операциях ЗП При зачислении валюты Российской Федерации на расчетный счет в СВО формируется из реестра зачислений на закладке «Из банка»/ «Зачисл. от Нерез.»\* валюте Российской Федерации в случае осуществления валютной операции по контракту, по которому оформлен Паспорт сделки – не позднее 15 рабочих дней после даты ее зачисления, указанной в выписке Наименование документа в PSB On-line – Справка о валютных из расчетного счета резидента (пункт 3.8 Инструкции № 138-И) операциях ЗАЧИСЛ.РУБ СВО формируется по шаблону СВО на закладке «Операции»/ При зачислении валюты Российской Федерации в случае несогласия «Справочные документы»/»Справка о валютных операциях». резидента с кодом вида валютной операции, указанным в поступившем от нерезидента расчетном документе по валютной операции - не позднее 15 рабочих дней после даты ее зачисления, указанной в выписке из Наименование документа в PSB On-line – Справка о валютных расчетного счета резидента (пункт 3.14 Инструкции № 138-И) операциях При осуществлении платежа в иностранной валюте (кроме платежа в СВО формируется при сохранении документа «Заявление на перевод пользу Банка) или в валюте Российской Федерации (по Паспорту сделки) валюты» или «Платежное поручение» на закладке – одновременно с расчетным документом (пункты 2.3 и 3.1 Инструкции № «Операции»/«Платежи» 138-И) Наименование документа в PSB On-line – Справка о валютных операциях ЗП

\* Если дата поступления рублей РФ от нерезидента ранее, чем 20 августа 2014 года, такая операция в реестр не загружена и СВО может быть сформирована из шаблона СВО на закладке «Операции»/ «Справочные документы»/»Справка о валютных операциях».

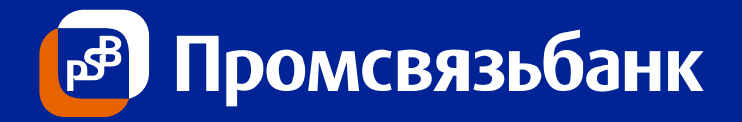

| Справка о валютных операциях в соответствии с Инструкцией №<br>138-И представляется резидентом в Банк:                                                                                                    | Способ формирования CBO в PSB On-line                                                                                                    |
|----------------------------------------------------------------------------------------------------|----------------------------------------------------------------------------------------------------|
| При осуществлении платежа в иностранной валюте или рублях РФ в рамках Паспорта сделки с использованием банковской карты, при исполнении импортного аккредитива – не позднее 15 рабочих дней после окончания месяца, в котором осуществлен платеж по карте (исполнен платеж по аккредитиву) (пункты 3.10 и 16.3 Инструкции № 138-И) | СВО формируется по шаблону СВО на закладке «Операции»/<br>«Справочные документы»/»Справка о валютных операциях»<br>Наименование документа в PSB On-line – Справка о валютных<br>операциях                                                                                                    |
| При осуществлении платежа в рамках Паспорта сделки через счет в банке<br>за пределами территории РФ, третьим лицом – резидентом (другим лицом – резидентом) - не позднее 30 рабочих дней после месяца, в котором был<br>осуществлен такой платеж                                                                                   | СВО формируется по шаблону СВО на закладке «Операции»/<br>«Справочные документы»/»Справка о валютных операциях»<br>Наименование документа в PSB On-line – Справка о валютных<br>операциях                                                                                                    |
| При осуществлении валютной операции по ПС Резидента – клиента ПСБ третьим лицом – резидентом (срок представления СВО определен пунктами 12.5 и 12.6 Инструкции № 138-И)                                                                                                    | СВО формируется по шаблону СВО на закладке «Операции»/<br>«Справочные документы»/»Справка о валютных операциях»<br>Наименование документа в PSB On-line – Справка о валютных<br>операциях                                                                                                    |
| При формировании корректирующей СВО - не позднее 15 рабочих дней<br>после даты оформления документов, подтверждающих такие изменения<br>(пункты 2.9 (3.15) Инструкции № 138-И)                                                                                                    | Для документа <b>Справка о валютных операциях ЗАЧИСЛ.РУБ –</b><br>СВО* формируется из реестра зачислений на закладке «Из банка»/<br>«Зачисл. от Нерез.» (там же где была сформирована первоначальная<br>СВО)<br>В иных случаях - по шаблону СВО на закладке «Операции»/<br>«Справочные документы»/»Справка о валютных операциях»<br>Наименование документа в PSB On-line – Справка о валютных<br>операциях |